## Set or Reset Password

## Change Password

- Go to https://onlineservices.concordia.ab.ca
  Click on "My Account" "Change password and MFA"
- Login into your account
  Type in the new password and confirm it by retyping it
- 5. Click on Submit

## **Reset Password**

If you don't know your password (forgotten it or you never used one before)

- Go to https://onlineservices.concordia.ab.ca
  Click on "My Account" "Change password and MFA"
  Click on "Forgot your password?"
  Input you CUE email address or personal email on record
- 5. Input your Date of Birth
- Click on "Email me a reset link"
  If prompted provide MFA authentication
- 8. Go to your personal email and open the password reset email.
- 9. Click on the link
- 10. Type your new password and confirm it by reentering it.
- 11. Click on Submit